# **BROWSER – ELIMINAZIONE DEI DATI DI NAVIGAZIONE E DELLA CACHE**

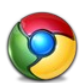

## Google Chrome

In Chrome l'unico metodo per far apparire la scheda delle opzioni è cliccare sul simboletto formato da tre righe orizzontali posto in alto a destra a fianco della url aperta.

Cliccando su di questo apparirà il sotto menu dal quale si potrà selezionare la voce "Cronologia" (apribile anche mediante la combinazione della tastiera ctrl + h).

Da guesta scheda cliccare su "Cancella tutti i dati di navigazione..." e, dalla schermata che si aprirà, selezioniamo "tutto" dal menù a tendina presente.

Confermare cliccando nuovamente su "cancella dati di navigazione" e riavviare Chrome.

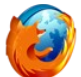

#### Mozilla Firefox

Cliccare sull'icona dell'ingranaggio "Impostazioni" presente nella home oppure, in alternativa, premere il pulsante "Alt" della tastiera in maniera di far apparire il menu "strumenti" > "opzioni".

Dalla scheda "Opzioni" che si sarà aperta cliccare su "Privacy" e, quindi, su "cancella la cronologia recente".

Dalla scheda che si aprirà selezionare dal menù a tendina posizionato in alto a destra l'opzione "tutto" e prosequire cliccando su "Cancella adesso".

Dare l'ok nella schermata successiva e riavviare Firefox.

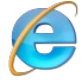

# Internet Explorer

Cliccare sul simbolo dell'ingranaggio presente in alto a destra oppure, in alternativa, premere il pulsante "Alt" della tastiera in maniera di far apparire il menu "strumenti".

Cliccare sopra la voce "opzioni internet " presente nel sotto menu "strumenti".

Apparirà la scheda "Opzioni internet" e nella schermata "Generale" clicchare su "Elimina...." nella sezione "Cronologia esplorazioni.

Dalla schermata che si aprirà cliccare nuovamente su "elimina" quindi su "Ok" nella schermata successiva e riavviare il browser.

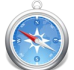

## Safari

Clicchare sull'icona dell'ingranaggio "impostazioni" presente in alto a destra oppure, in alternativa, premere il pulsante "Alt" della tastiera in maniera di far apparire il menu "modifica" > "preferenze".

Dalla scheda "Opzioni" che si sarà aperta clicchiare su "Privacy" e, quindi, su "Rimuovi tutti i dati del sito web... ".

Dalla scheda che si aprirà confermare cliccando su "Rimuovi adesso".

Dare l'ok nella schermata successiva e riavviare Safari.

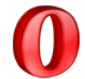

# **Opera Browser**

### Fino alla versione 12.xx:

Premere il pulsante "Alt" della tastiera in maniera di far apparire il menu "strumenti" quindi "preferenze" > "avanzate" e cliccare su "cronologia" (disponibile nell'elenco verticale posto sulla sinistra).

In alternativa è possibile utilizzare la combinazione ctrl + f12.

Dalla scheda cliccare su "Svuota adesso" a fianco del menu a tendina indicante la dimensione della cache impostata.

#### Riavviare Opera.

Da tenere presente che Opera gestisce la cache in maniera "distaccata" infatti eliminando la

cache non si elimineranno altri dati di navigazione come avviene nei precedenti browser.

# Dalla versione 15.xx in avanti:

Premere il pulsante "Alt" sulla tastiera oppure cliccare sulla scritta "Opera" presente in alto a sinistra.

Cliccare su "Cronologia" (è possibile aprire questa scheda anche con la combinazione di tasti "Ctrl + H"

In alto a destra si presenta la scritta "Elimina i dati di navigazione..."

Cliccare sopra e selezionare tutte le voci **ad esclusione** di "Elimina le password memorizzate" ed "Elimina i dati per la compilazione automatica dei moduli" e cliccare nuovamente su "Elimina dati della Navigazione"